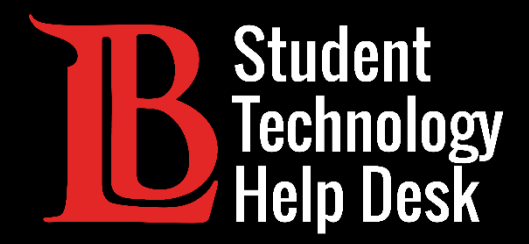

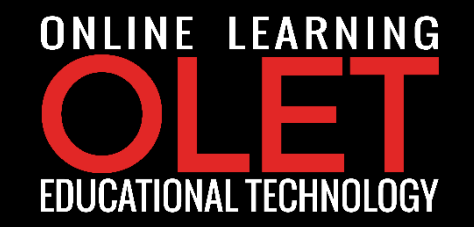

# MS Office 365 នាញយក MS Office នៅនុខគរស័ន្ទរល់ខ្លួន

FOR LONG BEACH CITY COLLEGE **STUDENTS** 

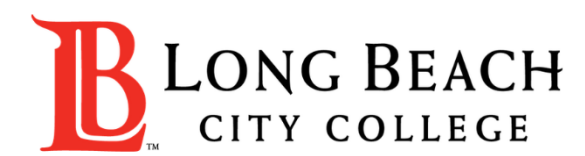

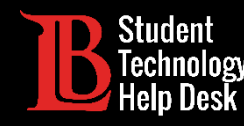

នៅក្នុងឯកសារបង្រៀននេះអ្នកនឹងរៀនពីរបៀប៖

តំឡើង Microsoft Office ឥតគិតថ្លៃ នៅលើឧបករណ៍ផ្ទាល់ខ្លួនរបស់អ្នក

- តើឧបករណ៍ផ្ទាល់ខ្លួនមានន័យដូចម្តេច? នេះអាចជា កុំព្យូទ័រលើតុ, កុំព្យូទ័រយូរដៃ, tablet, ។លា.
- ចងចាំថា អ្នកមានអាជ្ញាប័ណ្ណចំនួន ៥ ដែលអាចប្រើបានក្នុងខណៈពេលដែលអ្នកជាសិស្សគ្រប់លក្ខណៈ។ នេះមានន័យថាអ្នក អាច តំឡើង កម្មវិធី Microsoft Office លើឧបករណ៍ផ្ទាល់ខ្លួនរហូតដល់ទៅ ៥!

#### \*សារ:ប្រយោជន៍ \*

អ្នកមានសិទ្ធិទទួលបានធនធានដ៍អស្ចារ្យនេះ <mark>ខណៈពេលដែលអ្នកជានិស្សិតគ្រប់លក្ខណៈនៅ LBCC .</mark>

នៅពេលដែលអ្នកបញ្ចប់ការសិក្សា, ផ្ទេរ, ឬប្រសិនបើអ្នកផ្អាកការសិក្សាពីមហាវិទ្យាល័យ អ្នកនឹងបាត់បង់សិទ្ធិទទួលបាននូវធនធាន អ្នកត្រូវថតចម្លងរាល់ឯកសារសំខាន់ៗរបស់អ្នកទុកឱ្យមានសុវត្ថិភាព ។ សូមសាកសួរអំពីរបៀបធ្វើ! ©

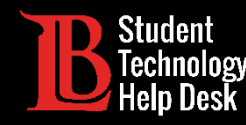

#### អ្វីដែលអ្នកត្រូវចងចាំមុនពេលចាប់ផ្តើម

- អ្នកត្រូវការប្រព័ន្ធ network ដែលមានសុវត្ថិភាពដើម្បីតំឡើង Microsoft Office
- ប្រសិនបើអ្នកនៅក្នុងបរិវេណសាលា (នៅលើប្រព័ន្ធ open network) នោះវាមិនអាចដំណើរការបានទេ
- ប្រសិនបើអ្នកត្រូវការសមាដិកក្រុម Student Technology Help Desk (STHD) ដួយអ្នកក្នុងការដំណើរការនេះ អាច ទាក់ទងមកយើងខ្លុំបានគ្រប់ចំណុចទាំងអស់
- យើងអាចជួយអ្នកបានតាមរយៈទូរស័ព្ទ, អ៊ីមែល, និងតាមការជួបផ្ទាល់៖
- > ទូរស័ព្ទ៖ (562) 938-4250
- អ៊ីមែល: <u>sthd@lbcc.edu</u>

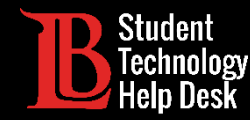

### **សូមចាប់ផ្តើម!** អ្នកប្រើ Mac

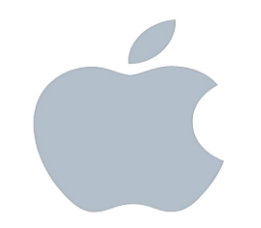

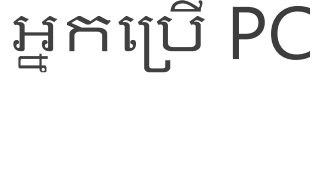

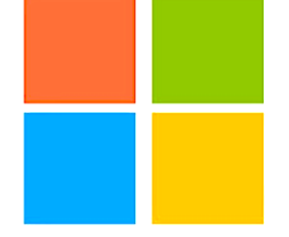

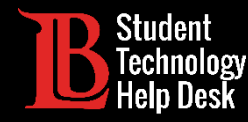

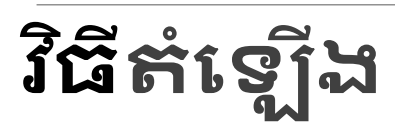

| III Office 365           |          | ch    |            |         |            |               |                       | Ļ <sup>1</sup> į | \$03 | ? ov |
|--------------------------|----------|-------|------------|---------|------------|---------------|-----------------------|------------------|------|------|
| Good morning, Ole        |          |       |            |         |            |               | Install Office $\lor$ | ]                |      |      |
| + 🔩 🧉                    | w        | x     | 4          | N       | 5          | $\rightarrow$ | 1                     |                  |      |      |
| Start new V Outlook OneD | ive Word | Excel | PowerPoint | OneNote | SharePoint | All apps      |                       |                  |      |      |

ពេលអ្នក logចូលហើយ សូមចុចលើពាក្យ Install Office

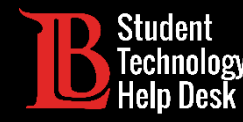

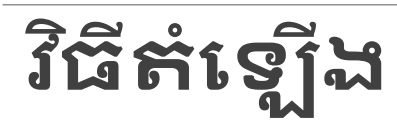

| Office 365 |             |           |          | O Search |       |            |         |            |               |                                                                                                    | Ļ <sup>1</sup> | ŝŝ | ? | OV |
|------------|-------------|-----------|----------|----------|-------|------------|---------|------------|---------------|----------------------------------------------------------------------------------------------------|----------------|----|---|----|
|            | Good moi    | rning,Ole | e        |          |       |            |         |            |               | Install Office 🗸                                                                                                |                |    |   |    |
|            | +           | 0         |          | w        | x     | P          | N       | \$         | $\downarrow$  | Office 365 apps<br>Includes Outlook, OneDrive for Business,<br>Word, Excel, PowerPoint, and more.               |                |    |   |    |
|            | Start new ∨ | Outlook   | OneDrive | Word     | Excel | PowerPoint | OneNote | SharePoint | $\rightarrow$ | Other install options<br>Select a different language or install other<br>apps available with your subscription. |                |    |   |    |

តាមសញ្ញាព្រួញចុះក្រោម, សូមចុចលើពាក្យ Office 365 apps.

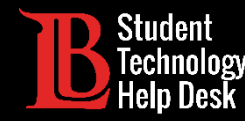

វិធីតំឡើង

### ទាញយក MS Office ទៅឧបករណ៍ផ្ទាល់ខ្លួន

🖶 🕫 🔢 Long Beach City College - L 🛐 sthd\_03\_how\_to\_access\_lbo 👖 Microsoft Office Home 🗙 🕂 🗸 6 ← → O ŵ A https://www.office.com/?auth=2 🗆 🏠 B ∽≦ 2 Office 365 Ê Good afte nd sites Just a few more steps.. Apps Office apps 01 Run Yes Outlook Explore all your app 100 0 Documents Click Run 2 Say "yes" Stay online Find it at the bottom of the screen or Click Yes to start installing. After installation, start Office and sign in Recent Pinned H press Alt+N. with the account you use for Office 365: 0746665@lbcc.edu. Close Need help installing? What do you want to do with Setup.X86.en-us....exe (4.8 MB)? Feedback Run Save  $\sim$ Cancel http://o15.officeredir.microsoft.com/r/rlidOfficeWebHelp?p1=O365PROUSER&clid=1033&ver=15&p2=O365&HelpID=O365E\_T

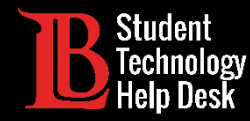

| វិធីតំឡើង | Ĵ                                                                                                    |       |
|-----------|----------------------------------------------------------------------------------------------------|-------|
|           | Image: Image in the second second | · · × |
|           | Image: Copy path access       Image: Copy path access       Image: Copy path access <th></th>                                                                                                    |       |
|           |                                                                                                    | م :   |
|           | Name       Date modified       Type       Size            Posktop           Posktop           Posktop           Posktop             Downloads           Pottures           Pottures           Pottures             Installing O365           Music           Videos             OneDrive           Potture           Potture           Potture                                                                                                    | ~     |
|           | This PC  State Solution  Network                                                                                                    |       |
|           | 26 items 1 item selected 4.77 MB                                                                                                    |       |

បើក Downloads ហើយចុច<mark>ទ្វេដង</mark>លើឯកសារ <mark>MS Office Setup</mark>

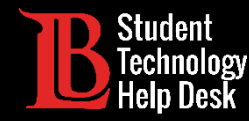

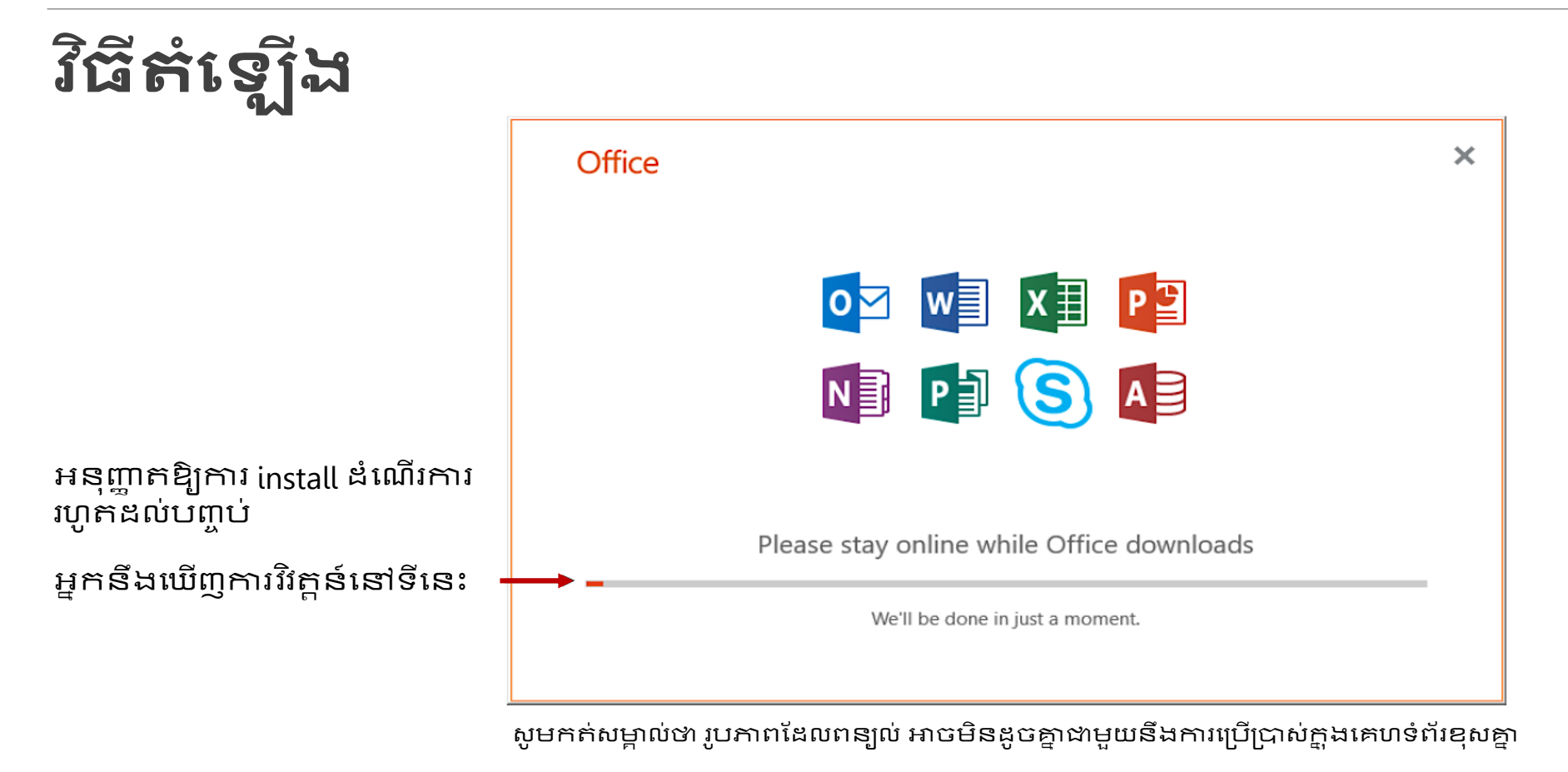

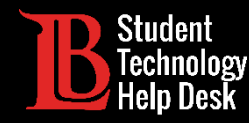

#### វិធិ៍តំឡើង: បានបញ្ចប់!

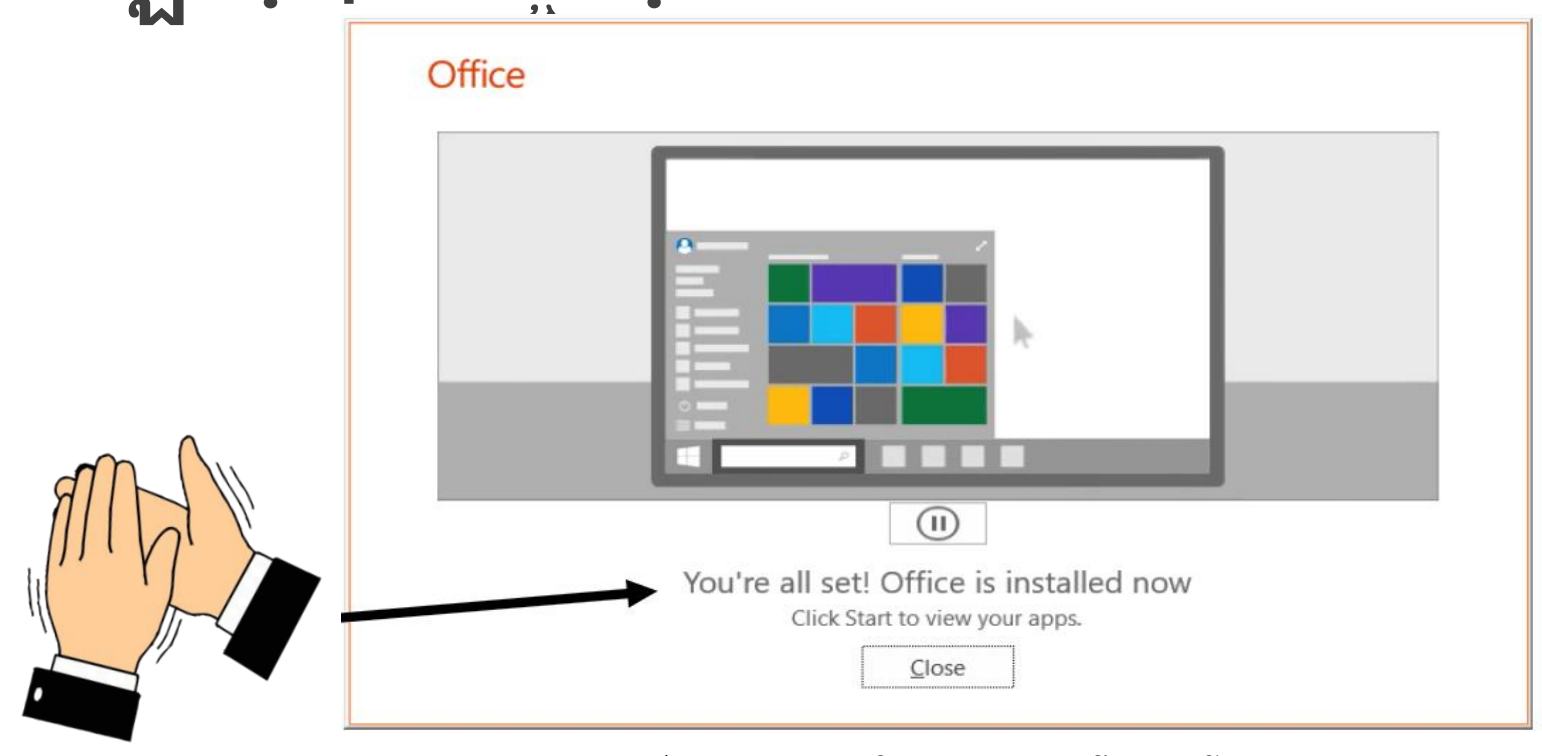

សូមកត់សម្គាល់ថា រូបភាពដែលពន្យល់ អាចមិនដូចគ្នាជាមួយនឹងការប្រើប្រាស់ក្នុង browser រខុសគ្នា.

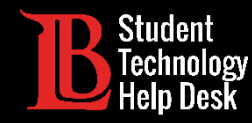

កំណត់ទីតាំង MS Office នៅលើឧបករណ៍របស់អ្នក

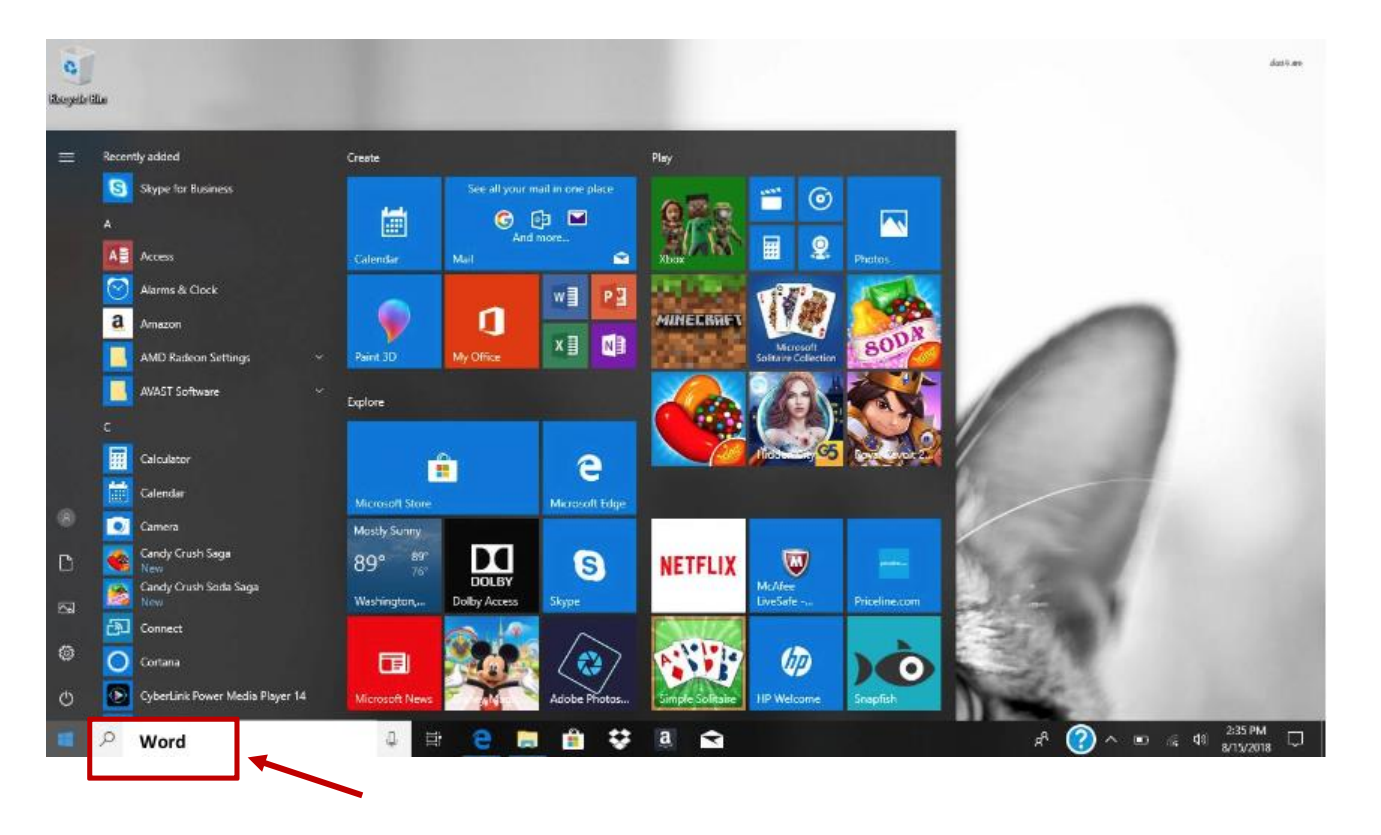

ឥឡូវនេះ MS Office ត្រូវបានកំឡើងរួចជា ស្រេច សូមប្រាកដថាអ្វីៗបានរួចរាល់

ទូលទៅក្នុងប្រអប់ window របស់អ្នក ហើយវាយពាក្យ "Word"

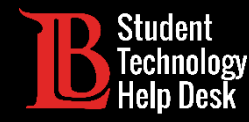

បើក MS Word ឌើម្បីបញ្ចប់ការឌំណើរការ

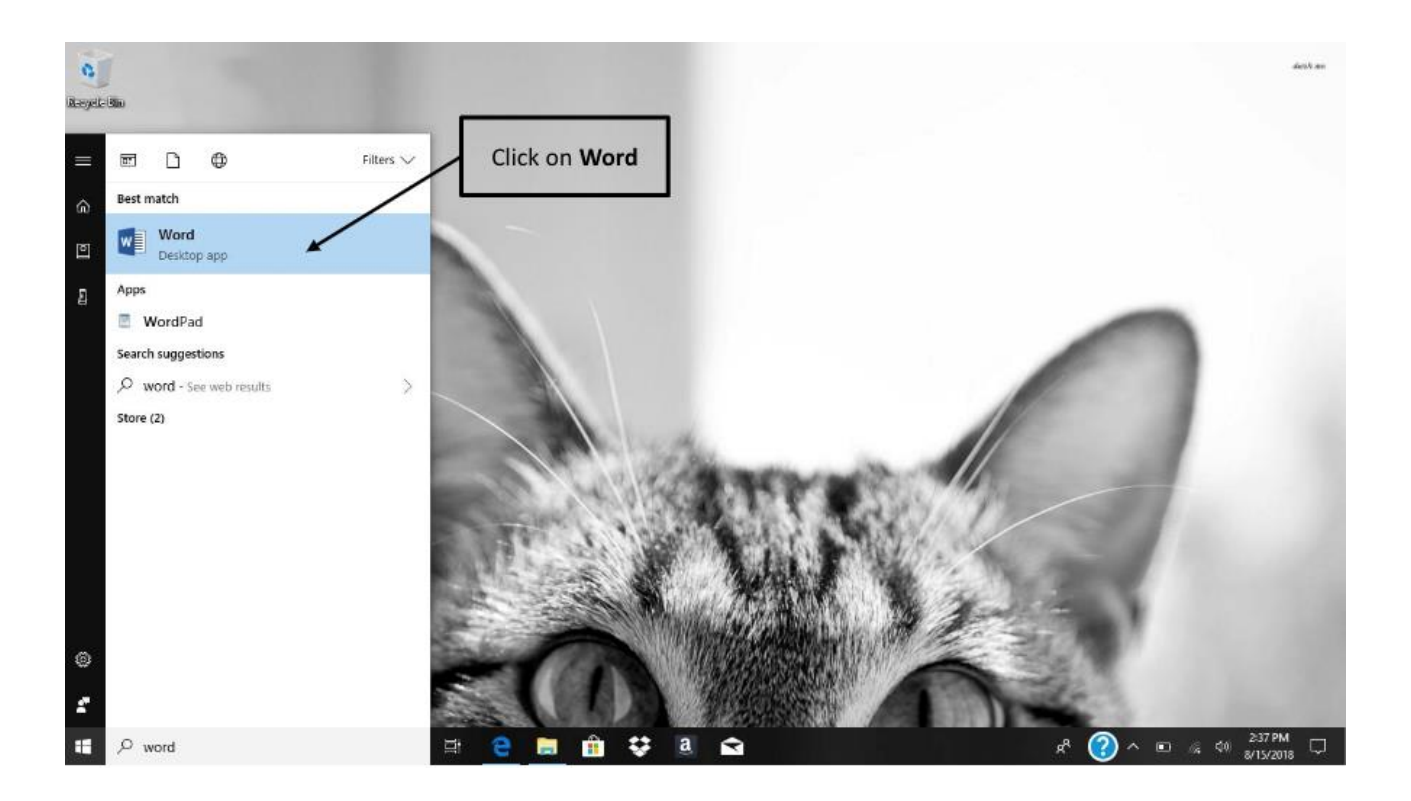

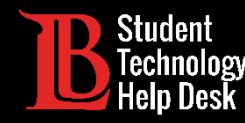

#### Log ចូលជាមួយនឹងអត្តសញ្ញាណរបស់ LBCC របស់អ្នក

| Word   | Search for online templates                            | <b>م</b><br>× | Sign in to             | get the most out of Office<br>Learn more                                                                                                    |
|--------|--------------------------------------------------------|---------------|------------------------|----------------------------------------------------------------------------------------------------|
| Recent | Microsoft                                              |               | Aa                     | FIRST NAME LAST NAME                                                                                                    |
|        | Sign in<br>1234567@lbcc.edu<br>No account? Create one! | ) ×           |                        | Markawa           Markawa           Markawa <td< th=""></td<> |
|        |                                                        | Next          | Single spaced (blank)  | Chronological Resume (                                                                                                    |
|        | ©2018 Microsoft Privacy statement                      |               | Polished resume, desig | Polished cover letter, de                                                                                                    |

អ្នកនឹងត្រូវសួរម្ដងទៀត មុនពេលនឹង log ចូល ទៅក្នុងគណនីរបស់អ្នក

- វាយបញ្ឈល Viking Student ID របស់អ្នកបន្ត ជាមួយ"@ lbcc.edu" បន្ទាប់មកចុច next
  - ຊອາຫរណ៍: <u>1234567@lbcc.edu</u>

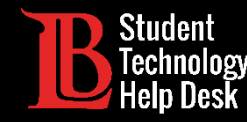

#### Log ចូលជាមួយនឹងអត្តសញ្ញាណរបស់ LBCC របស់អ្នក

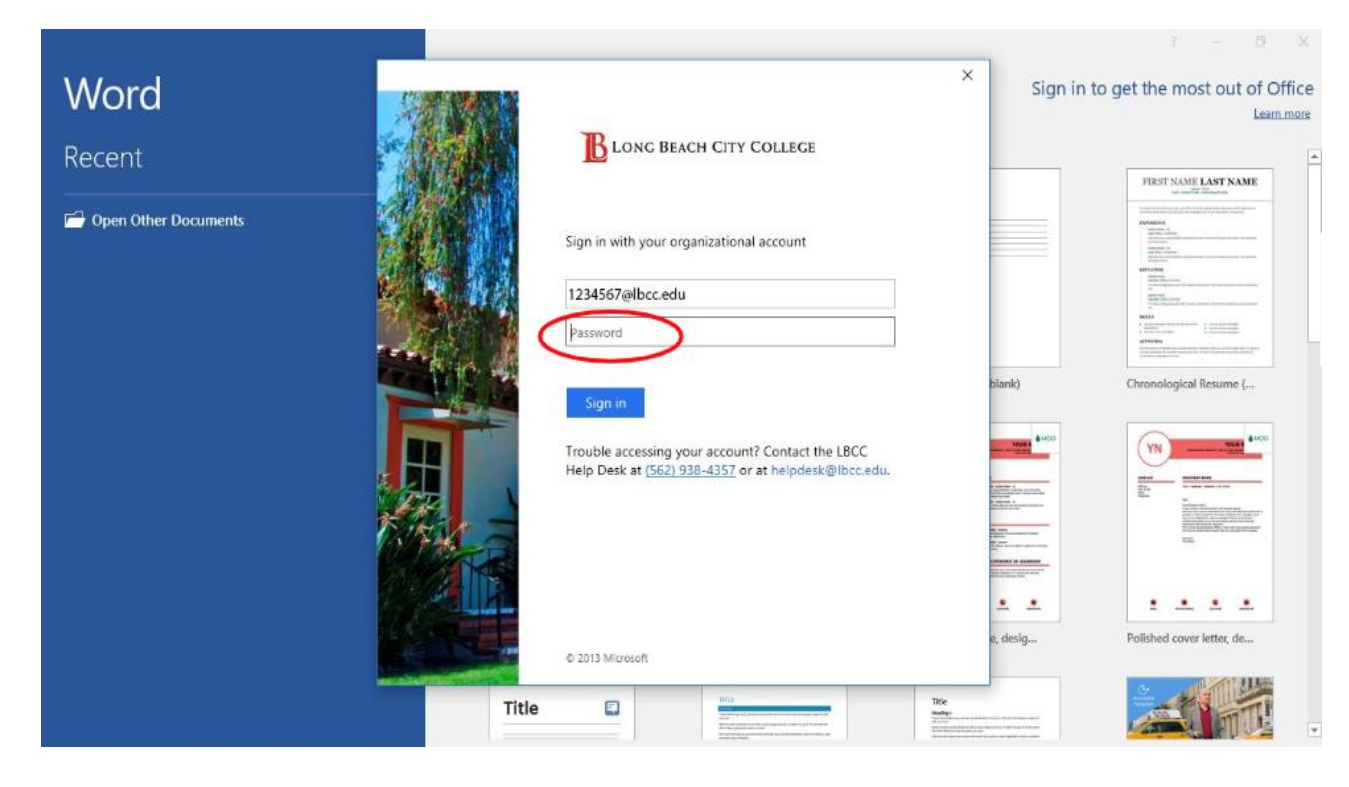

អ្នកត្រូវបានបញ្ឈនបន្តទៅ LBCC Login page. អ្នកនឹងវាយបញ្ឈល <mark>Viking Portal Password</mark> នៅទីនេះ

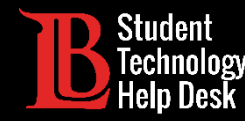

#### សូមអបអរសាទរ! អ្នកបានដំឡើងកម្មវិធី MS Office រួចរាល់ជាស្ថាពរ!

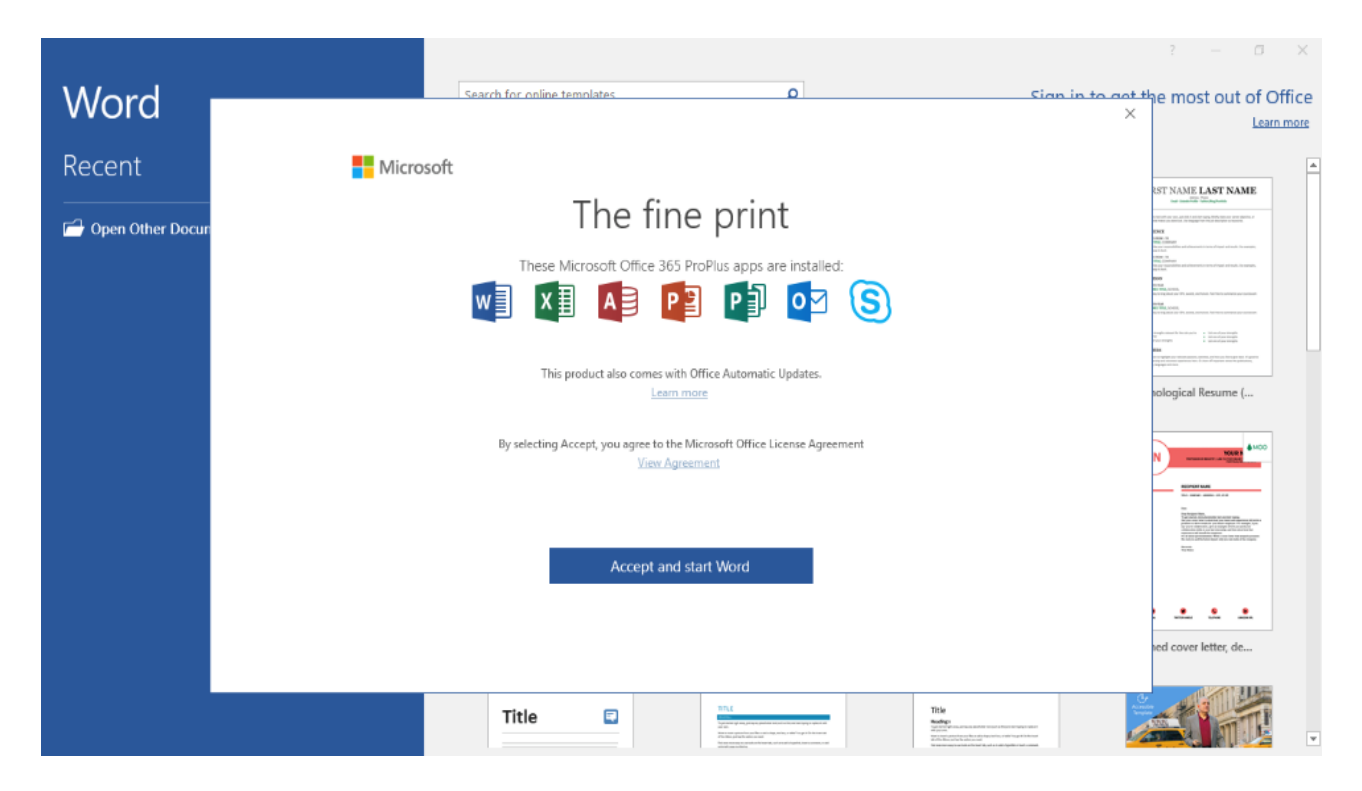

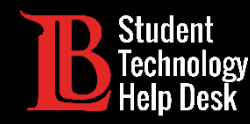

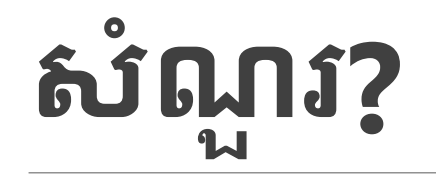

ប្រសិនបើអ្នកជួបបញ្ហាឬមានសំណួរ, សូមទាក់ទងមកយើងខ្លុំ! យើងនៅទីនេះដើម្បីជួយអ្នក!

អ្នកអាចស្វែងរកព័ត៌មានទំនាក់ទំនងរបស់យើងនៅទីនេះ៖

- គោហទំព័រ៖ <u>www.lbcc.du/sthd</u>
- > ទូរស័ព្ទ៖ (562) 938-4250 (562) 938-4250
- អ៊ីមែល៖ sthd@lbcc.edu

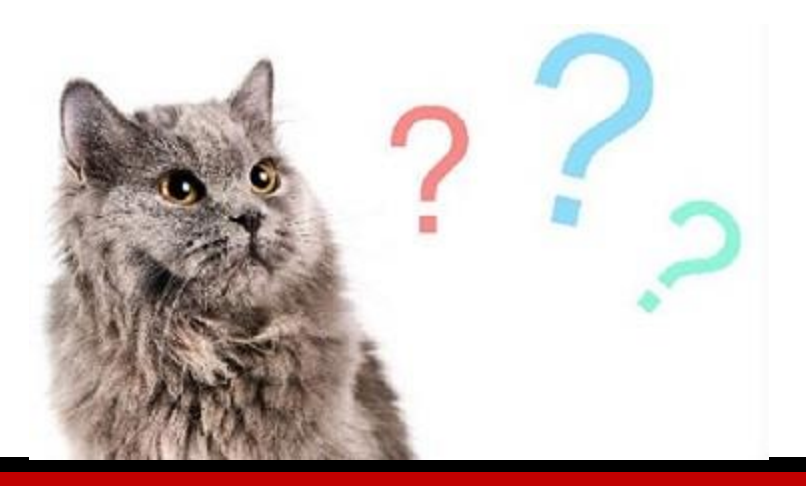

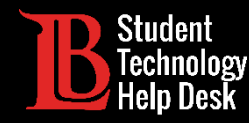

#### ការតំឡើងនៅលើ Mac

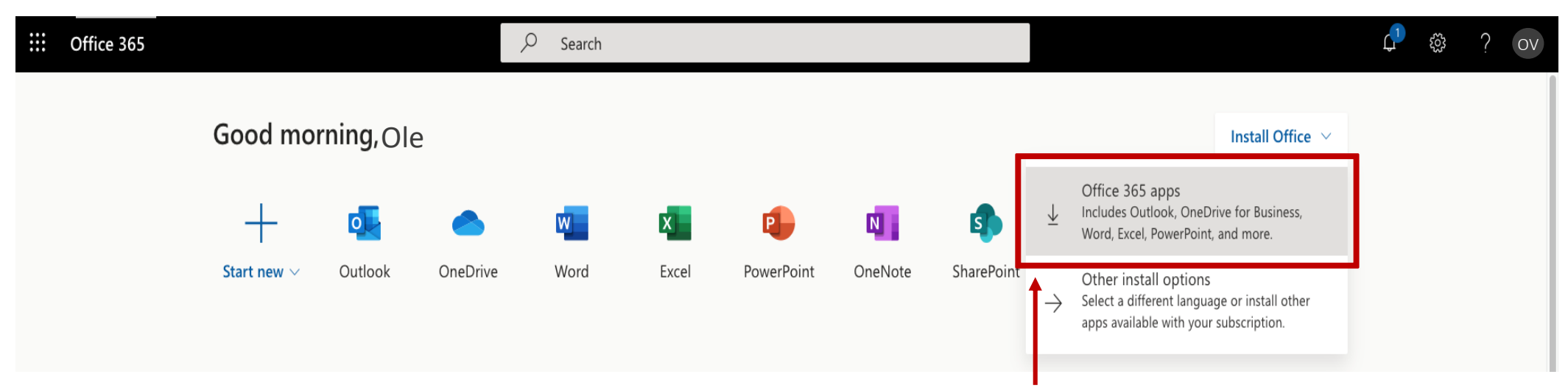

តាមសញ្ញាព្រួញចុះក្រោម, សូមចុចលើពាក្យ Office 365 apps.

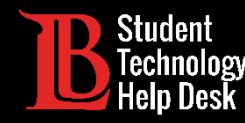

#### ការតំឡើងនៅលើ Mac

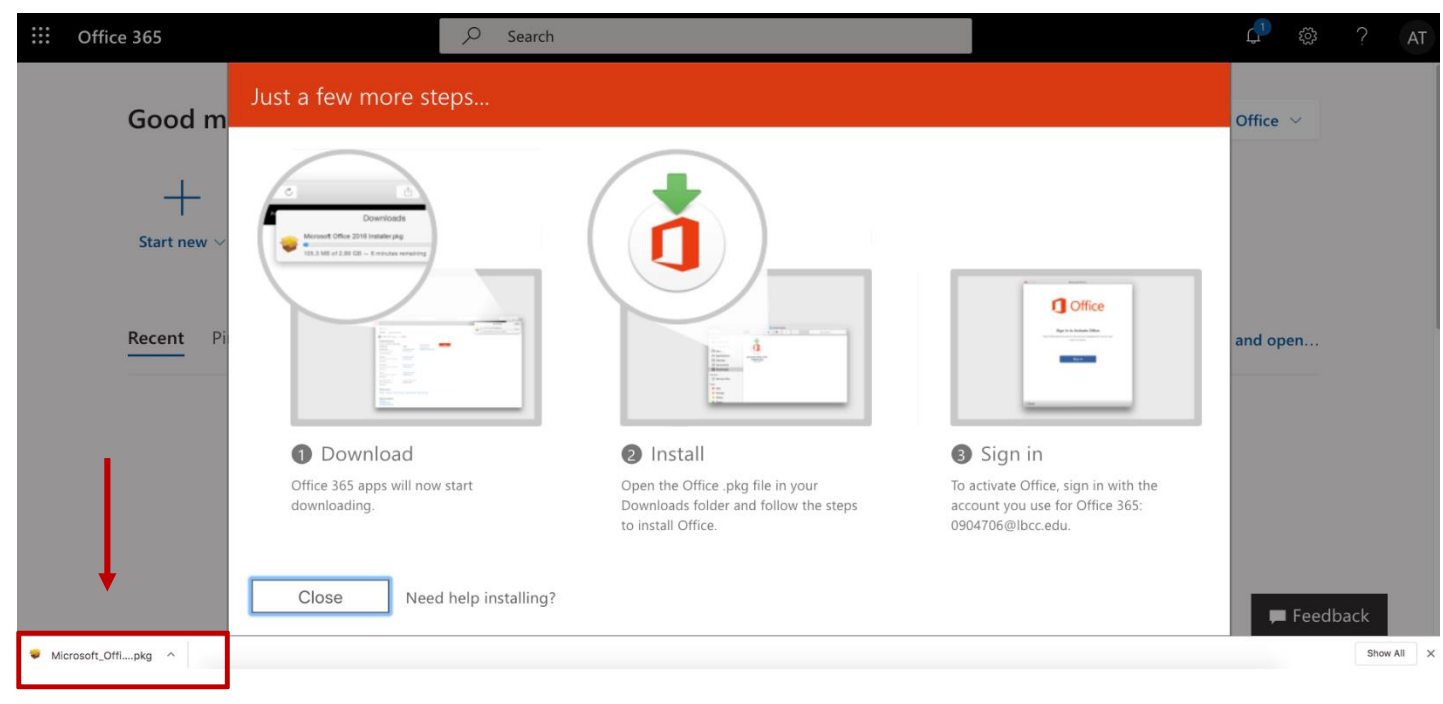

នៅពេលការទាញយកបានបញ្ចប់ សូមចុចលើពាក្យ Microsoft Office Installer

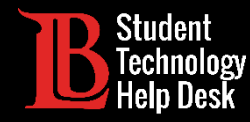

#### ការតំឡើងនៅលើ Mac

|                    | 🤝 Install Microsoft Office                                     |
|--------------------|----------------------------------------------------------------|
|                    | Welcome to the Microsoft Office Installer                      |
| Introduction       | You will be guided through the steps necessary to install this |
| License            | Software.                                                      |
| Destination Select |                                                                |
| Installation Type  |                                                                |
| Installation       |                                                                |
| Summary            |                                                                |
|                    |                                                                |
|                    | Go Back Continue                                               |

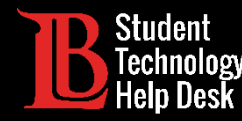

#### ការតំឡើងនៅលើ Mac

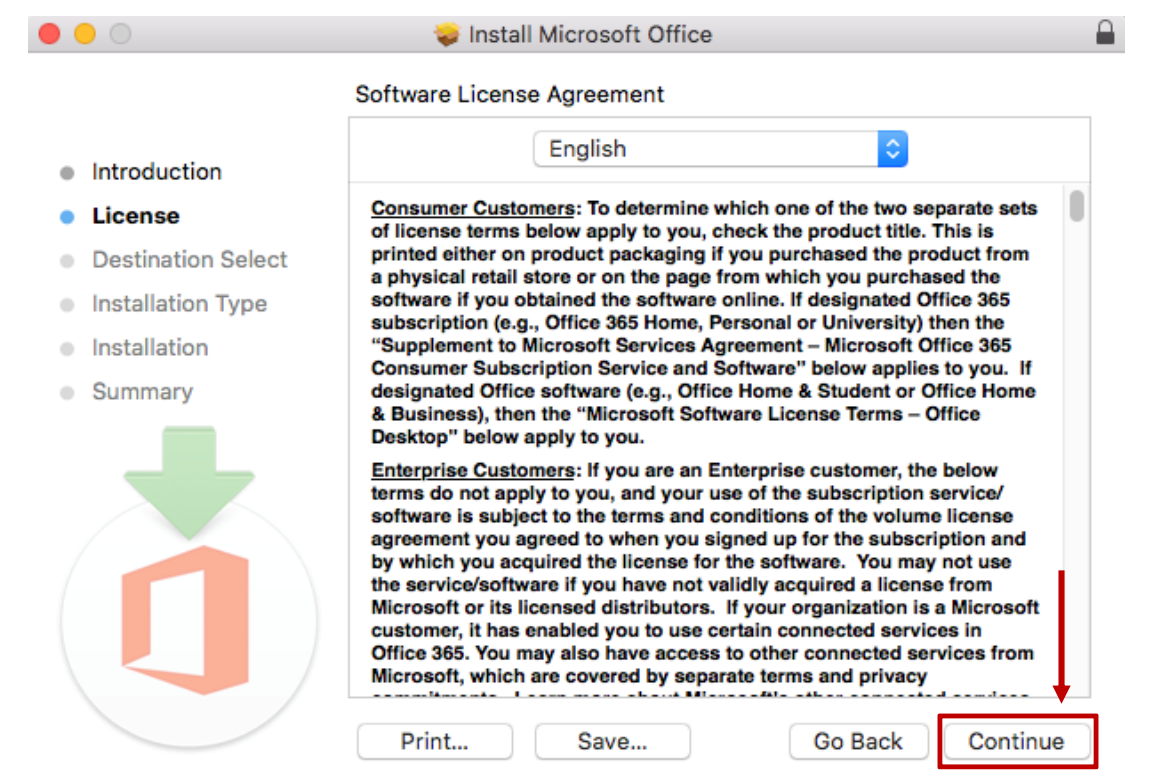

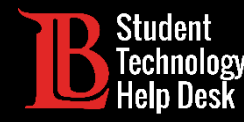

#### ការតំឡើងនៅលើ Mac

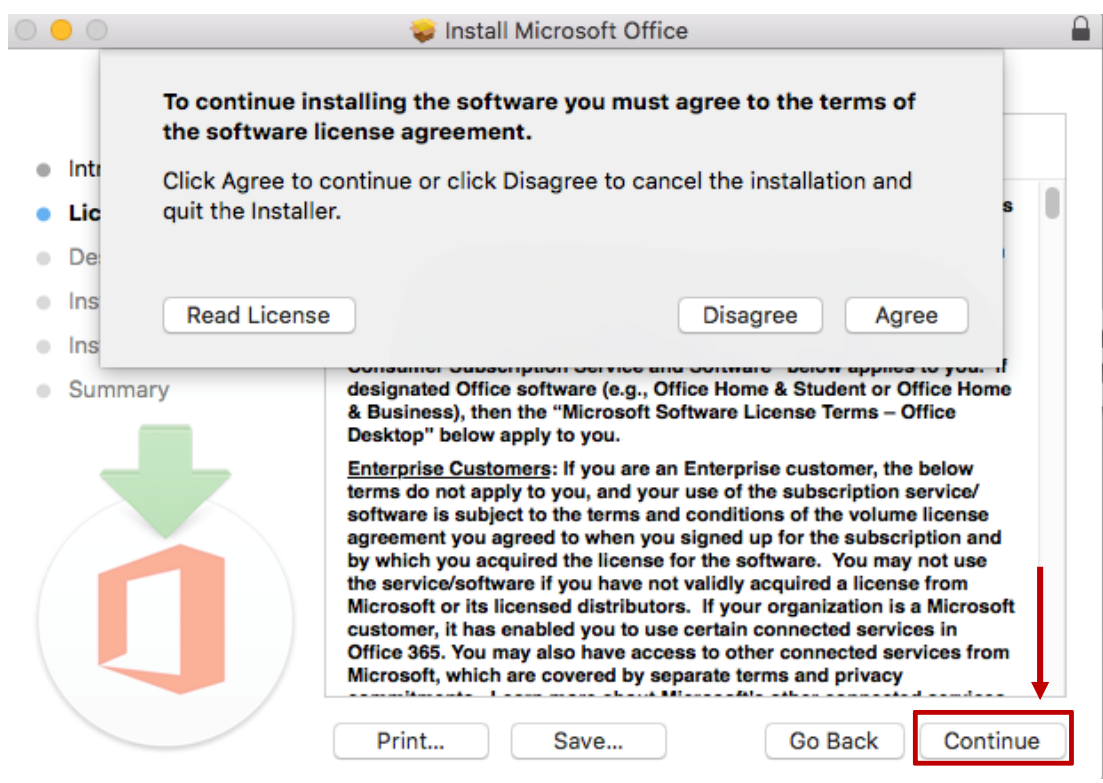

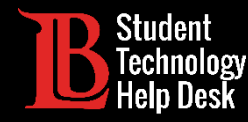

#### ការតំឡើងនៅលើ Mac

| • • •                                                             | 🥪 Install Microsoft Office                                                                                                    |
|-------------------------------------------------------------------|----------------------------------------------------------------------------------------------------|
|                                                                   | Select a Destination                                                                                                    |
| Introduction                                                      | How do you want to install this software?                                                                                          |
| License                                                           |                                                                                                    |
| <ul> <li>Destination Select</li> <li>Installation Type</li> </ul> | Install for all users of this computer                                                                                             |
| Installation                                                      | Install for me only                                                                                                    |
| Summary                                                           | Install on a specific disk                                                                                                    |
|                                                                   | Installing this software requires 8.94 GB of space.<br>You have chosen to install this software for all users of<br>this computer. |
|                                                                   | Go Back Continue                                                                                                    |

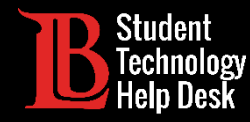

#### ការតំឡើងនៅលើ Mac

| 0 0                                                                                                    | 🥪 Install Microsoft Office                                                                                                    |
|----------------------------------------------------------------------------------------------------|----------------------------------------------------------------------------------------------------|
|                                                                                                    | Standard Install on "L152"                                                                                                    |
| <ul> <li>Introduction</li> <li>License</li> <li>Destination Select</li> <li>Installation Type</li> <li>Installation</li> </ul> | This will take 8.94 GB of space on your computer.<br>Click Install to perform a standard installation of this software<br>for all users of this computer. All users of this computer will be<br>able to use this software. |
| Summary                                                                                                    |                                                                                                    |
|                                                                                                    | Change Install Location                                                                                                    |
|                                                                                                    | Customize Go Back Install                                                                                                    |

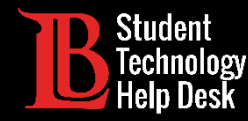

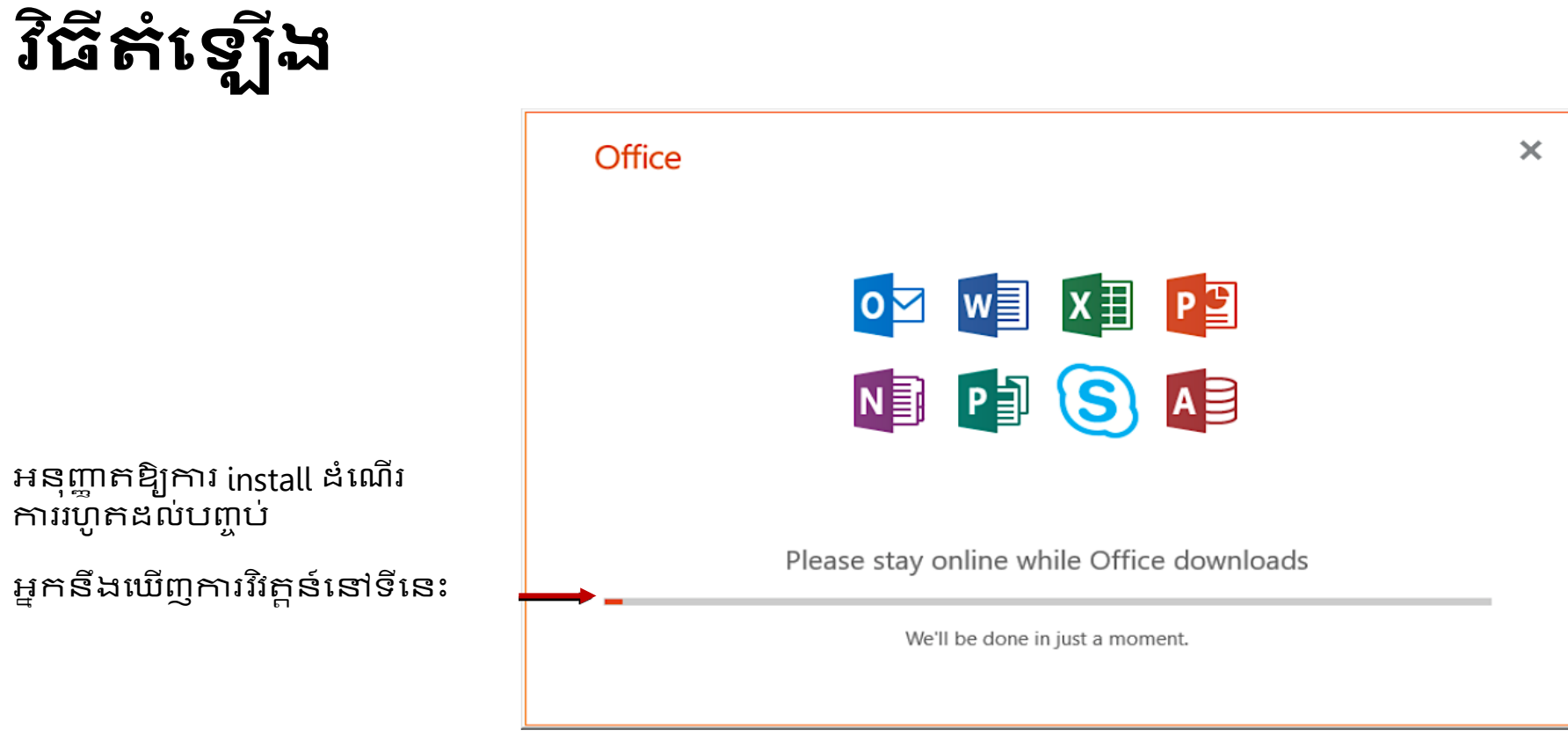

សូមកត់សម្គាល់ថា រូបភាពដែលពន្យល់ អាចមិនដូចគ្នាជាមួយនឹងការប្រើប្រាស់ក្នុង browser ខុសគ្នា

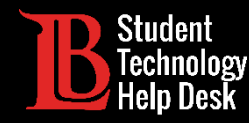

#### វិធីតំឡើង: បានបញ្ចប់!

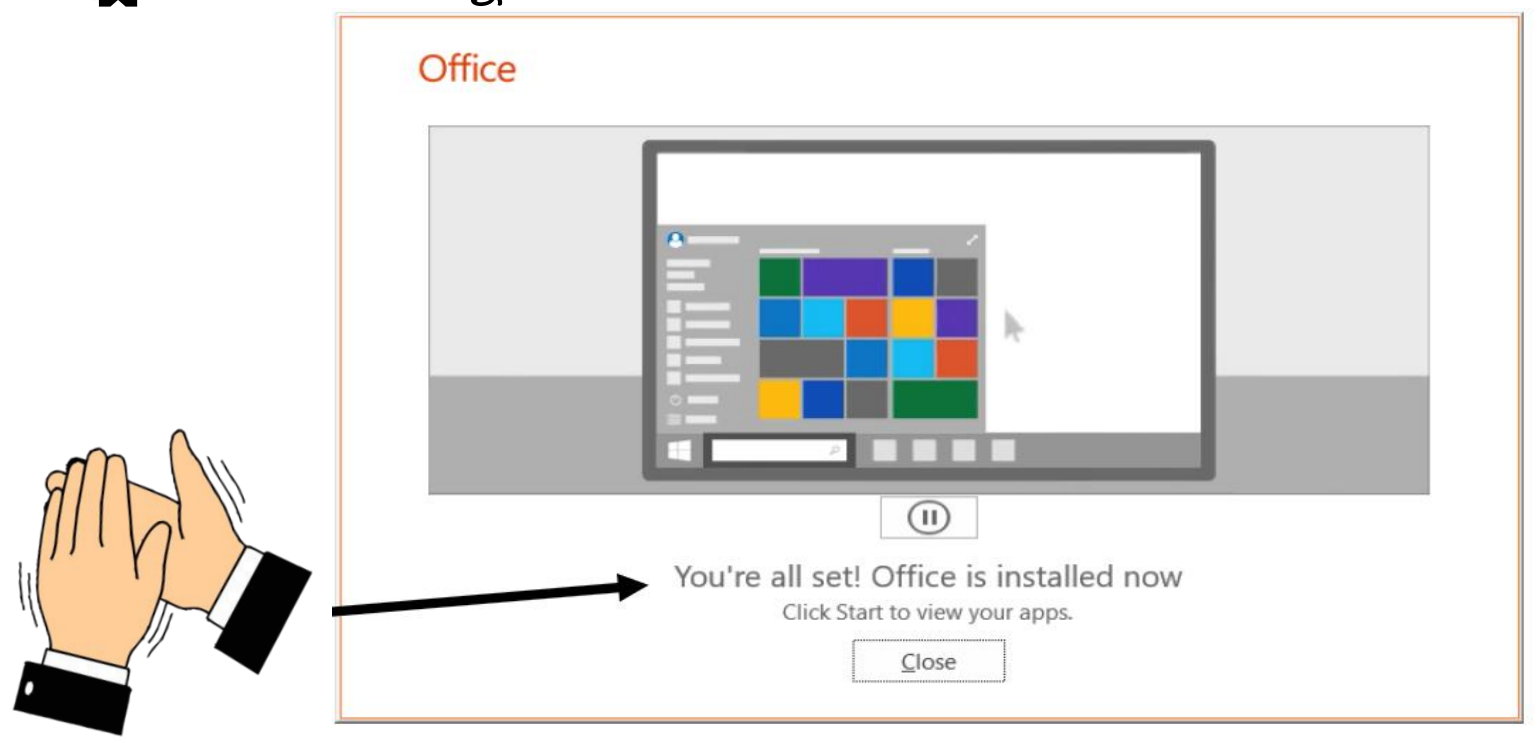

សូមកត់សម្គាល់ថា រូបភាពដែលពន្យល់ អាចមិនដូចគ្នាជាមួយនឹងការប្រើប្រាស់ក្នុងbrowser ទំព័រខុសគ្នា

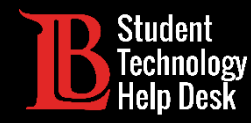

#### កំណត់ទីតាំង MS Office នៅលើឧបករណ៍របស់អ្នក

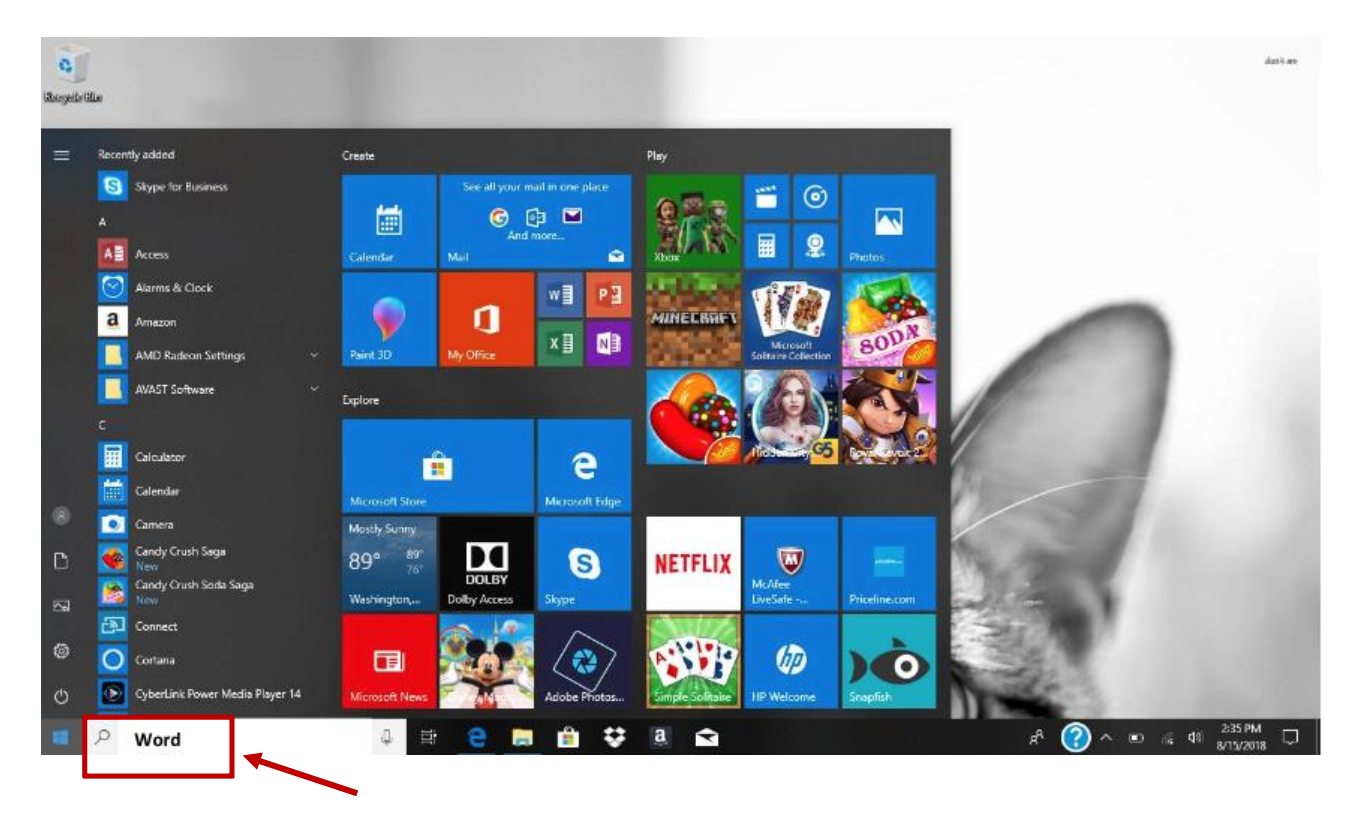

ឥឡូវនេះ MS Office ត្រូវបានតំឡើងរួចជា ស្រេច សូមប្រាកដថាអ្វីៗបានរួចរាល់

ទូលទៅក្នុងប្រអប់ window របស់អ្នក ហើយវាយពាក្យ "Word"

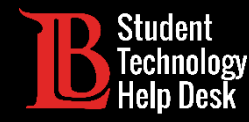

#### បើក MS Word ដើម្បីបញ្ចប់ការដំណើរការ

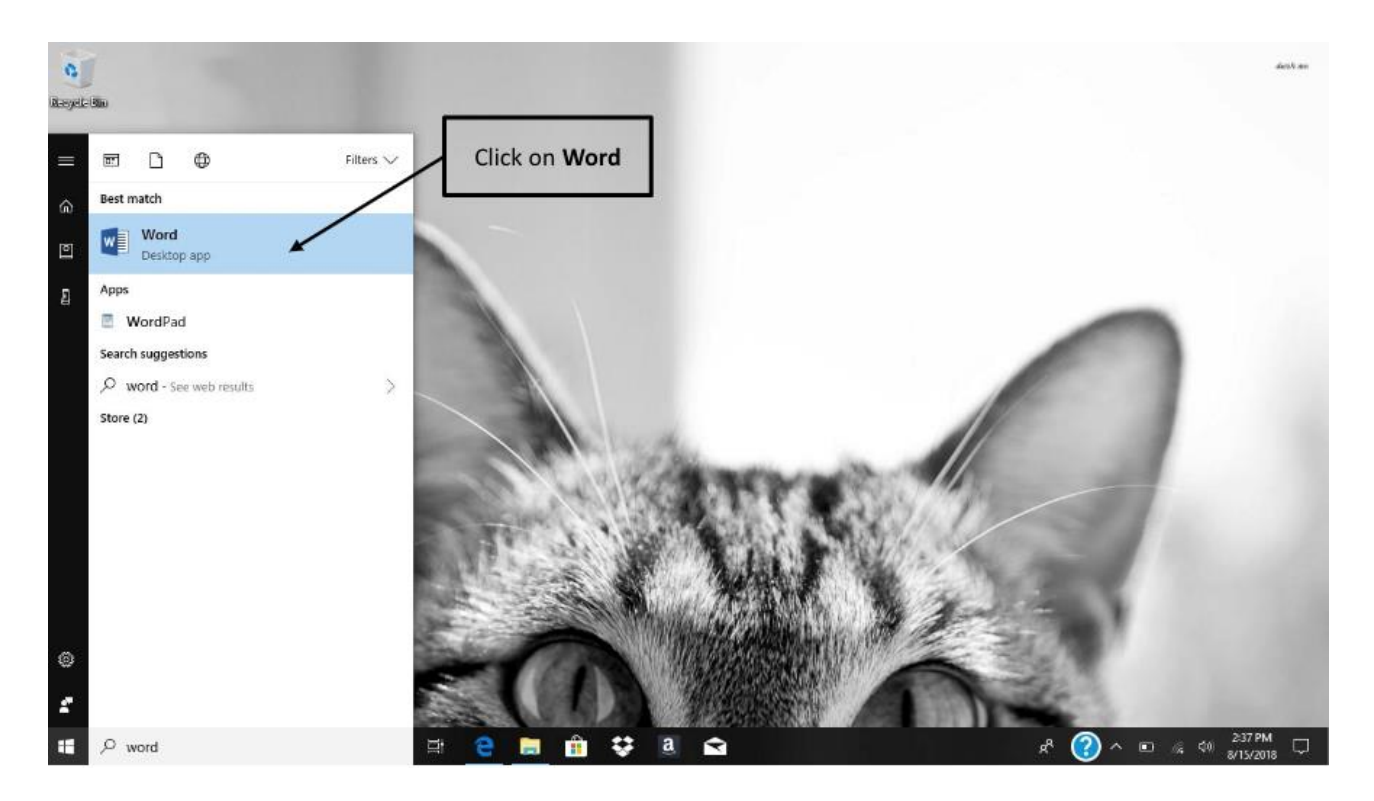

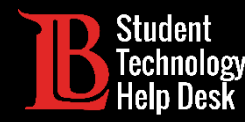

#### Log ចូលជាមួយនិ៍ងអត្កសញ្ញាណ LBCC របស់អ្នក

| Word                 | Search for online templates                              | Sign in to get the most out of Office<br>Learn more                                                                                                    |
|----------------------|----------------------------------------------------------|----------------------------------------------------------------------------------------------------|
| Recent               | Microsoft                                                | Aa FIRST NAME LAST NAME                                                                                                    |
| Open Other Documents | Sign in<br>1234567@lbcc.edu ×<br>No account? Create one! | BUELD     BUELD     B |
|                      | Next                                                     | Single spaced (blank) Chronological Resume (                                                                                                    |
|                      | ©2018 Microsoft Privacy statement                        | Polished resume, desig Polished cover letter, de                                                                                                    |
|                      | Title                                                    |                                                                                                    |

អ្នកនឹងត្រូវសួរម្ដងទៀត មុនពេលនឹង log ចូល ទៅក្នុងគណនីរបស់អ្នក

- វាយបញ្ឈល Viking Student ID របស់អ្នកបន្ត ជាមួយ"@ lbcc.edu" បន្ទាប់មកចុច next
  - ຊອາຫរណ៍: <u>1234567@lbcc.edu</u>

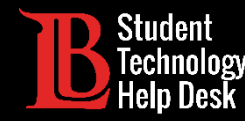

#### Log ចូលជាមួយនិ៍ងអត្កសញ្ញាណ LBCC របស់អ្នក

| Word                   | BLONG BEACH CITY COLLEGE                                                                                         | × Sign in                                                                                                    | to get the most out of Office                                                                                                    |
|------------------------|----------------------------------------------------------------------------------------------------|----------------------------------------------------------------------------------------------------|----------------------------------------------------------------------------------------------------|
| Recent                 |                                                                                                    |                                                                                                    | FIRST NAME LAST NAME                                                                                                    |
| 🚔 Open Other Documents | Sign in with your organizational account                                                                         |                                                                                                    |                                                                                                    |
|                        | 1234567@łbcc.edu<br>Password                                                                                     |                                                                                                    | Billion Billion Billio                                                                                                    |
|                        | Sign in                                                                                                    | blank)                                                                                                    | Chronological Resume {                                                                                                    |
|                        | Trouble accessing your account? Contact the LBCC<br>Help Desk at ( <u>562) 938-4357</u> or at helpdesk@lbcc.edu. |                                                                                                    |                                                                                                    |
|                        |                                                                                                    |                                                                                                    | ter de tradiciona de conserva de<br>la conserva de la conserva de<br>la conserva de la conserva de<br>la conserva de la conserva de<br>trada de la conserva de la conserva de<br>trada de la conserva de la conserva de la conserva de<br>trada de la conserva de la conserva de la conserva de<br>trada de la conserva de la conserva de la conserva de<br>trada de la conserva de la conserva de<br>trada de la conserva de la conserva de<br>trada de la conserva de la conserva de la conserva de<br>trada de la conserva de la conserva de la conserva de la conserva de<br>trada de la conserva de la conserva de la |
|                        |                                                                                                    | <u>•</u> •                                                                                                    |                                                                                                    |
|                        | e 2013 Microsoft                                                                                                 | e, desig                                                                                                    | Polished cover letter, de                                                                                                    |
|                        |                                                                                                    | The second second secon |                                                                                                    |

អ្នកត្រូវបានបញ្ឈនបន្តទៅ LBCC Login page. អ្នកនឹងវាយបញ្ឈល <mark>Viking Portal Password</mark> នៅទីនេះ

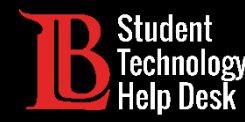

#### សូមអបអរសាទរ! អ្នកបានដំឡើងកម្មវិធី MS Office រួចរាល់ជាស្ថាពរ!

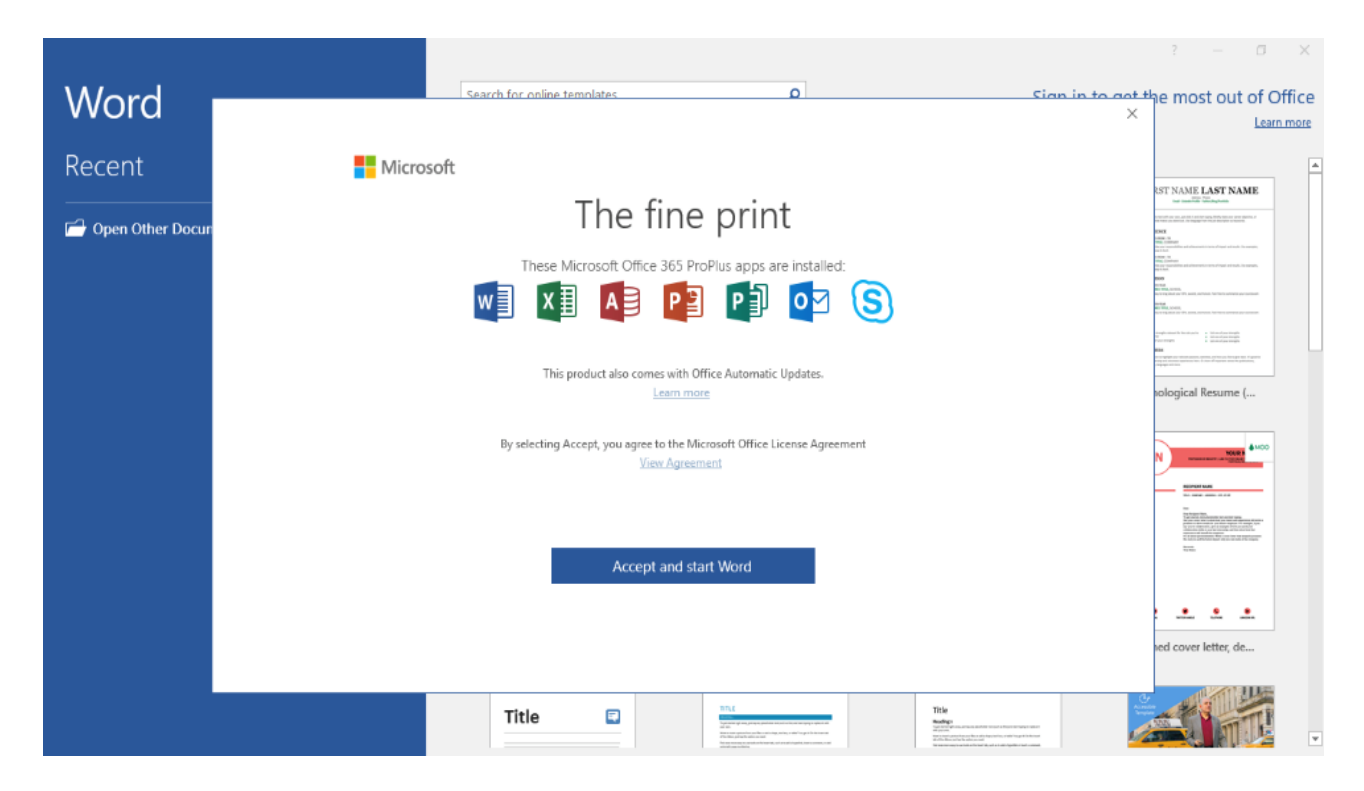

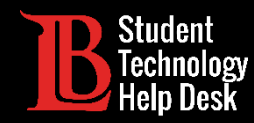

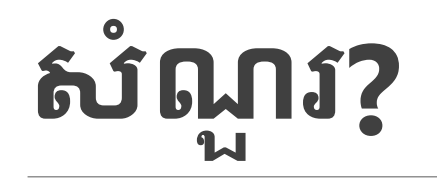

ប្រសិនបើអ្នកដួបបញ្ហាឬមានសំណួរ, សូមទាក់ទងមកយើងខ្លុំ! យើងនៅទីនេះដើម្បីដួយអ្នក!

អ្នកអាចស្វែងរកព័ត៌មានទំនាក់ទំនងរបស់យើងនៅទីនេះ៖

- ) គេហទំព័រ៖ <u>www.lbcc.du/sthd</u>
- > ទូរស័ព្ទ៖ (562) 938-4250 (562) 938-4250
- អ៊ីមែល៖ sthd@lbcc.edu

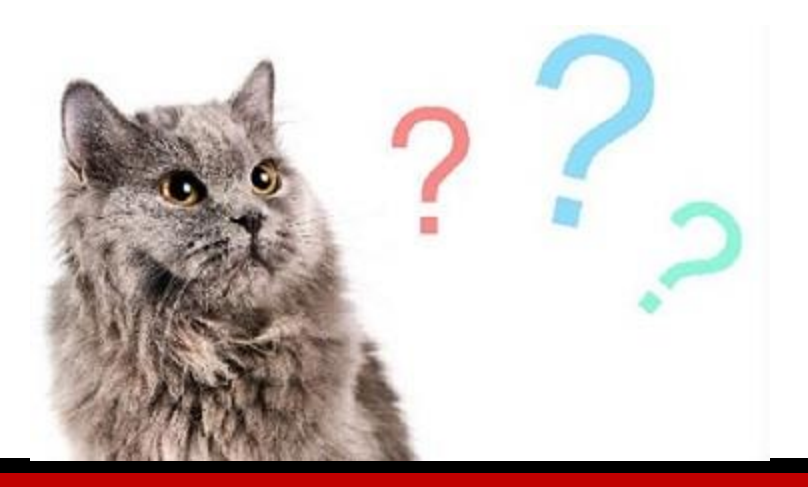